## Instalace SSL VPN klienta Cisco AnyConnect přes webový prohlížeč

Screenshoty na následujících obrázcích byly pořízeny v OS Windows. Obdobně bude instalace probíhat i na ostatních podporovaných operačních systémech Linux a MAC.

V případě, že se nepodaří automatická instalace klienta přes webový prohlížeč, můžete si stáhnou instalační soubor na stránkách https://www.vfn.cz/vpn a klienta nainstalovat ručně.

## Postup

1. Ve webovém prohlížeči zadat stránku <u>https://vpngw.vfn.cz</u> a zalogovat se.

| Firefox X                                   | the second second second second second second second second second second second second second second second se |
|---------------------------------------------|----------------------------------------------------------------------------------------------------|
| VFN Praha - SSL VPN pripojeni +             |                                                                                                    |
| ← ▲ https://vpngw.vfn.cz/+CSCOE+/logon.html | $\bigcirc \forall C$ Soogle $P$                                                                                 |
| VFN Praha - SSL VPN pripojeni               |                                                                                                    |
|                                             |                                                                                                    |
|                                             |                                                                                                    |
| Prihlasen                                   | i                                                                                                    |
| Zadejte prosim prihlasova                   | ci jemno a heslo.                                                                                               |
| JMENO:                                      |                                                                                                    |
| Login                                       |                                                                                                    |

2. Po úspěšné kontrole jména a hesla se zobrazí potvrzovací dialog:

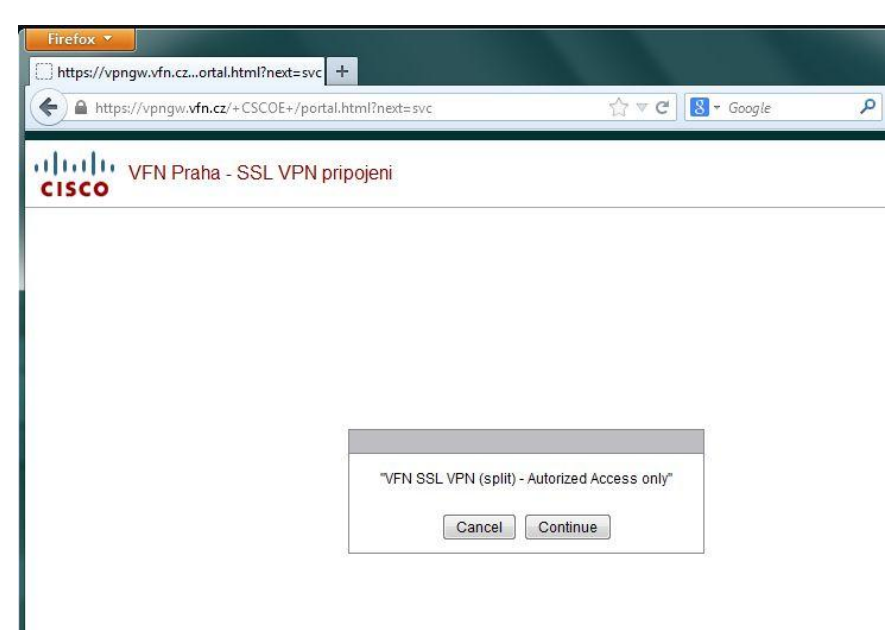

## 3. Začne se stahovat klientská aplikace

| Firefox <b>•</b>                                                                                                    | 4                                      |                                                                                               |     |     |
|----------------------------------------------------------------------------------------------------|----------------------------------------|-----------------------------------------------------------------------------------------------|-----|-----|
| Installation                                                                                                    | w.vfn.cz/CACHE/stc/1/index.htm         | I 🔥 ⊽ 🥙 🚼 ▼ Google                                                                            | • 1 | ↓ ♠ |
|                                                                                                    | cisco AnyC                             | Connect Secure Mobility Client                                                                |     |     |
|                                                                                                    | WebLaunch                              | Attempting to use Java for Installation Sun Java applet has started. This could take up to 60 |     |     |
| Do you want to run this application?                                                                                                    | ×                                      | seconds. Please walt                                                                          |     |     |
| Publisher:         Cisco Systems, Inc.           Location:         https://vpngw.vfn.cz                                                                      | on                                     |                                                                                               |     |     |
| This application will run with unrestricted access which may put your comp<br>information at risk. Run this application only if you trust the location and p | outer and personal<br>oublisher above. |                                                                                               |     |     |
| This application will be blocked in a future Java security<br>undate because the 188 file manifest does not contain the                                      | Run Cancel                             | Help Download                                                                                 |     |     |
| Permissions attribute. Please contact the Publisher for more<br>information. More Information                                                                |                                        |                                                                                               |     |     |
|                                                                                                    | (2                                     |                                                                                               |     |     |

4. Po úspěšné automatické instalaci se v pravém spodním rohu obrazovky objeví AnyConnect klient se zprávou "Connected to vpngw.vfn.cz". Nyní můžete začít pracovat.

|          | VPN:<br>Connected | d to vpngw.vfn | .cz. |         |
|----------|-------------------|----------------|------|---------|
| 00:00:58 | vpngw.vi          | n.cz           |      | connect |